# **PFC** Manual d'Instal·lació

### Projecte Final de Carrera

Autor: Soto Fernández, Pedro Data: 11/12/2014

## Índex

| 1.ASPECTES GENERALS                        | 3  |
|--------------------------------------------|----|
| 2.ENTORN I REQUERIMENTS                    | 4  |
| 2.1.Apache                                 | 5  |
| 2.2.Cygwin                                 | 7  |
| 2.3.Perl                                   | 12 |
| 2.4.TWiki                                  | 13 |
| 3.CONFIGURACIÓ DEL TWIKI                   | 18 |
| 3.1.Idioma                                 | 18 |
| 3.2.Habilitar la Autentificació d'Usuaris  |    |
| 3.3.Definir el Primer Usuari Administrator | 18 |
| 3.4.Estadístiques                          | 20 |
| 3.5.E-mail de Notificació de Canvis        |    |
| 3.6.SubscribePlugin                        | 24 |
| 3.7.Fòrum                                  | 24 |
| 3.8.Aplicar Prototip                       |    |
| · · ·                                      |    |

## **1. ASPECTES GENERALS**

El present treball recopila les tasques necessàries per a la instal·lació i configuració del Twiki del servei de Suport a Usuaris.

Es divideix en tres blocs fonamentals: la preparació de l'entorn, la instal·lació del TWiki i la seva configuració.

A més, per tal de facilitar la instal·lació es subministra juntament amb aquest document un arxiu comprimit (*PFC\_instal.rar*) amb software, plugins i prototip de disseny (tot i que recomanem consultar les fonts per verificar actualitzacions i millores).

## 2. ENTORN I REQUERIMENTS

L'entorn emprat per a realitzar la instal·lació és un Windows Server 2008 R2 a una Màquina Virtual Oracle VM Virtual Box sobre un Web Server Apache2.

Per a realitzar tota la instal·lació enregistrar-se amb usuari administrator.

| 🛃 System                                                                                                    |                                                                                                    |                                                                                                    | _ <b>_ \</b>    |
|----------------------------------------------------------------------------------------------------|----------------------------------------------------------------------------------------------------|----------------------------------------------------------------------------------------------------|-----------------|
| Control Panel - Syst                                                                                             | em and Security 👻 System                                                                                                    | 👻 🛃 Search Control Pa                                                                                                    | anel 😥          |
| File Edit View Tools Help<br>Control Panel Home<br>Device Manager<br>Remote settings<br>Advanced system settings | View basic information abou<br>Windows edition<br>Windows Server 2008 R2 En<br>Copyright © 2009 Microsoft                                                                            | t your computer<br>terprise<br>Corporation. All rights reserved.                                                                                                    |                 |
| See also                                                                                                    | System<br>Processor:<br>Installed memory (RAM):<br>System type:<br>Pen and Touch:<br>Computer name, domain, and wo<br>Computer name:<br>Full computer name:<br>Computer description: | AMD Phenom(tm) II X2 555 Processor 3. 18 GHz<br>1,49 GB<br>64-bit Operating System<br>No Pen or Touch Input is available for this Display<br>rkgroup settings<br>test0<br>test0<br>test0 | Change settings |
| Action Center<br>Windows Update                                                                                  | Workgroup:<br>Windows activation —————                                                                                                    | WORKGROUP                                                                                                    |                 |

#### 2.1. Apache

NOTA1: Aquestes passes són necessàries en cas de no disposar de Web Service Apache.

NOTA2: La instal·lació per Apache i Apache2 és exactament igual.

- Descarregar Web Server <u>Apache2</u> (httpd-2.2.25-win32-x86-openssl-0.9.8y.msi) del Web d'Apache (http://httpd.apache.org/download.cgi), o fer servir l'instal·lador proporcionat al paquet d'instal·lació que acompanya la documentació (PFC\_instal\21\_apache).
- 2. Fer doble click a l'arxiu .msi.
- 3. Per tal de facilitar la edició dels arxius de configuració, instal·lar el Web Server a la ruta C:\Apache2
- En cas de no disposar de servidor DNS (cas de l'entorn de proves) s'ha de definir la adreça del servidor amb el port 80 a l'arxiu de configuració C:\apache2\conf\htpd.conf
- En cas de disposar de servidor DNS s'ha de validar que a l'arxiu de configuració (C:\apache2\conf\htpd.conf) està definit el nom del servidor i el port 80.

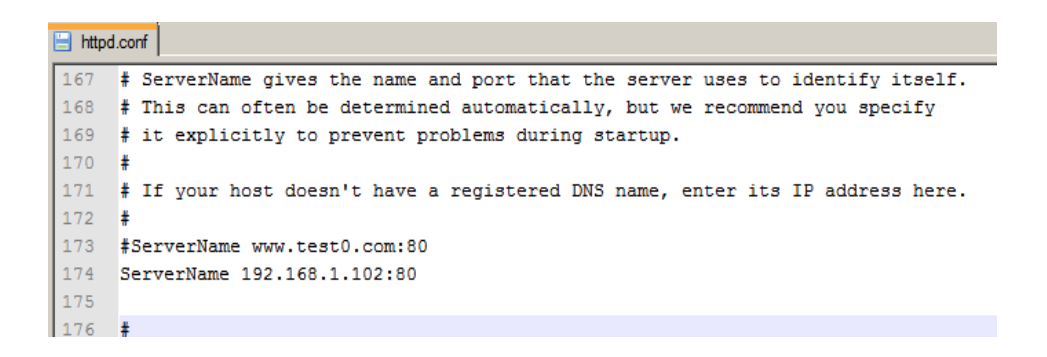

NOTA: En cas de modificar l'arxiu de configuració C:\apache2\conf\htpd.conf és necessari reiniciar el servei d'Apache2 (per exemple des del monitor).

| ry restrictive set                   | a 💻     |           |           |
|--------------------------------------|---------|-----------|-----------|
|                                      | Start   | -jo Ap    | ache2.2 🕨 |
|                                      | Stop    |           |           |
| Dos\Wil-                             | Restart | <b></b> = |           |
| $\langle \boldsymbol{\beta} \rangle$ | ES      |           |           |

### PFC - Manual d'Instal·lació

UOC. PFC. Curs 2014-2015

6. Validar que l'accés des del Host és correcte.

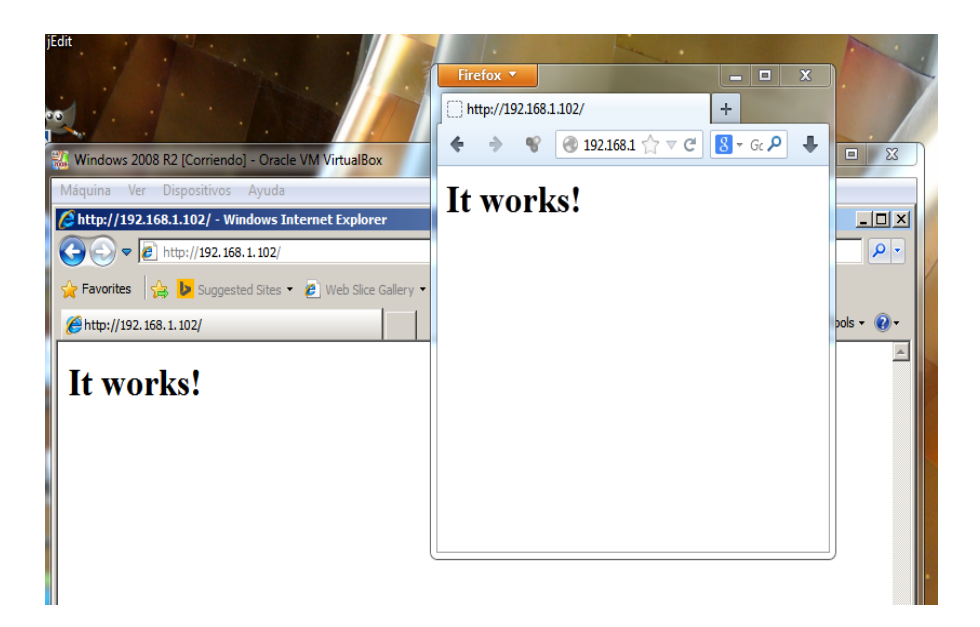

#### 2.2. Cygwin

Donat que la instal·lació de TWiki està orientada a sistemes Unix/Linux, cygwin permetrà simular comandes pròpies d'aquests S.O. a l'entorn Windows.

- 1. Descarregar cygwin, o fer servir el software que es proporciona amb el paquet d'instal·lació (PFC\_instal\22\_cygwin).
- 2. Executar l'arxiu *setup.exe;* notar que per a la instal·lació de les eines serà necessari connectar a Internet.

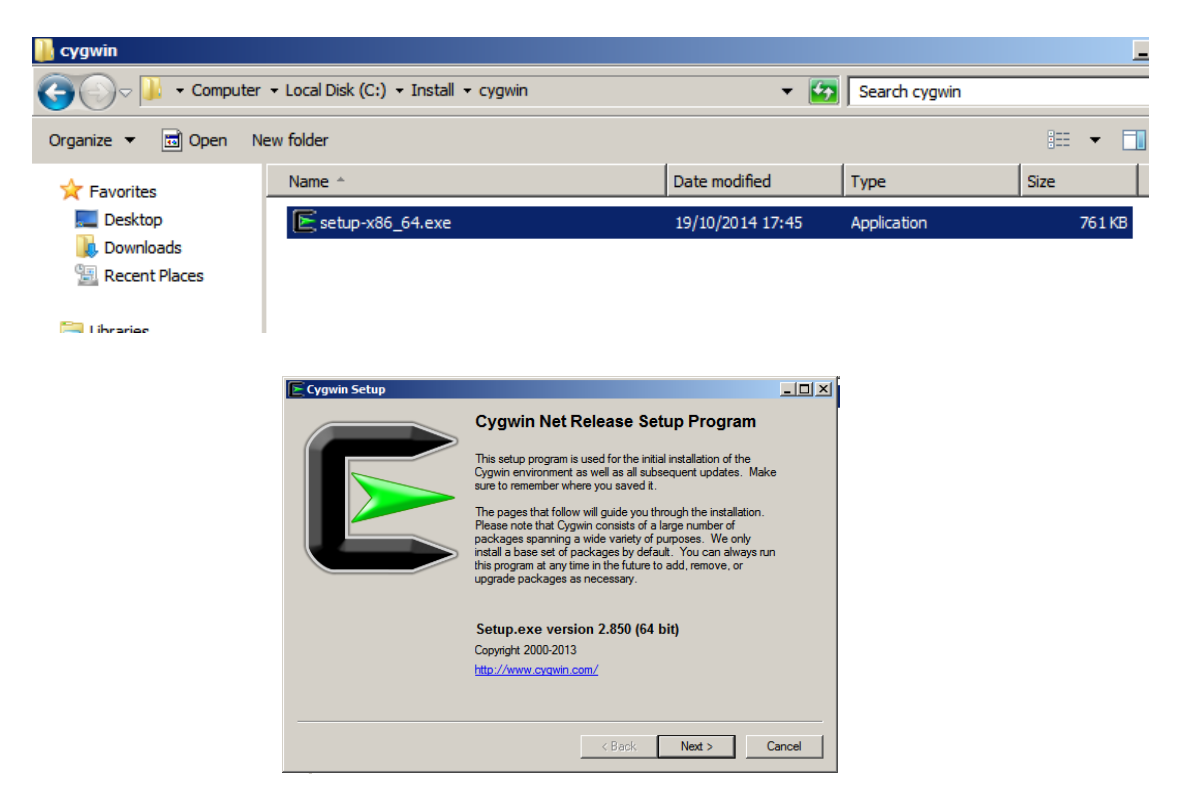

3. Escollir la opció "Install from Internet".

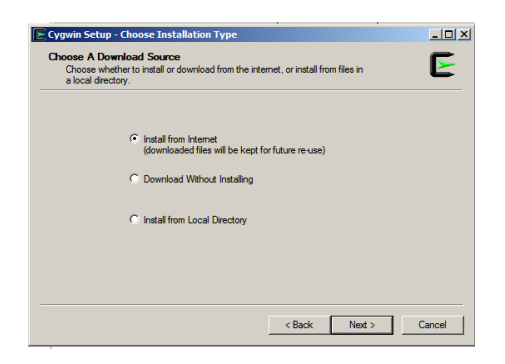

#### PFC - Manual d'Instal·lació

UOC. PFC. Curs 2014-2015

4. A la primera pàgina, acceptar els valors per defecte. Fer una instal·lació per a tots els usuaris.

| Select Root Install Directory<br>Select the dectory where you want to install Cygwin. Also choose a few E<br>installation parameters<br>Root Directory<br>Selection Selectory<br>Selection Selectory<br>Selectory<br>Sele |
|----------------------------------------------------------------------------------------------------|
| Root Directory                                                                                                    |
| Instal For<br>C Al Users (RECOMMENDED)<br>Cygwin will be available to all users of the system.                                                                                                    |
| Instal For                                                                                                    |
| All Users (RECOMMENDED)<br>Cygwin will be available to all users of the system.                                                                                                    |
| Cygwin will be available to all users of the system.                                                                                                    |
|                                                                                                    |
| C but Ma                                                                                                    |
| Cygwin well still be available to all users, but Desktop Icons, Cygwin Menu Entries, and important<br>Installer information are only available to the current user. Only select this if you lack<br>Administrator privileges or if you have specific needs.                                                                                                    |
|                                                                                                    |
| < Back Next > Cancel                                                                                                    |

5. Seleccionar C:\download\cygwin-dist com a directori de descàrrega i valor de proxy adients, així com un *mirror* per a la descarrega.

| Cygwin Setup - Select Local Package Directory                                                                                                    | _ 🗆 🗵  |
|----------------------------------------------------------------------------------------------------|--------|
| Select Local Package Directory<br>Select a directory where you want. Setup to store the installation files it<br>downloads. The directory will be created if it does not already exist. | E      |
| Local Package Directory                                                                                                    |        |
| C:\downloadl\cygwin                                                                                                    | Browse |
|                                                                                                    |        |
|                                                                                                    |        |
|                                                                                                    |        |
|                                                                                                    |        |
|                                                                                                    |        |
|                                                                                                    |        |
|                                                                                                    |        |
| < Back Next >                                                                                                    | Cancel |

6. A la vista "Select Packages", fer *click* esquerre al botó "View" fins que s'obtingui una llista amb text "Full" a la dreta del botó.

| earch  | Gear  |      |                        |         | C Keep Curr C Exp View Full                                         |
|--------|-------|------|------------------------|---------|---------------------------------------------------------------------|
| New    | 8     | S    | Categories             | Size    | Package                                                             |
| ð Skip | din . | 16   | Audio                  | 109k    | Atomic Parsley: Command-line program to read and set MPEG-4 tags or |
| ð Skip | aja   | nja  | Debug                  | 281k    | AtomicParsley debuginfo: Debug info for AtomicParsley               |
| y Skip | alo   | nja  | Libs                   | 110k    | CUnit: A Unit Testing Framework for C                               |
| y Skip | alo   | nja  | Debug                  | 87k     | CUnit-debuginfo: Debug info for CUnit                               |
| ) Skip | ap.   | njo. | Devel, Libs, System, I | 667k    | ELFIO: ELF file reader and producer implemented as a C++ library    |
| Skip   | ajo.  | nja  | GNOME                  | 307k    | GConf2: GNOME configuration database system                         |
| Skip   | aja   | nja  | Debug                  | 679k    | GConf2-debuginfo: Debug info for GConf2                             |
| Skip   | aja   | nja  | Net                    | 27k     | GeoIP: GeoIP C library                                              |
| Skip   | aja   | njù  | Net                    | 19.308k | GeoIP-database: GeoIP Lite (free) databases                         |
| Skip   | din ( | njù  | Debug                  | 110k    | GeoIP-debuginfo: Debug info for GeoIP                               |
| * Skip | din ( | njù  | Graphics               | 787k    | GraphicsMagick: GraphicsMagick library                              |
| * Skip | din ( | njù  | Debug                  | 3.137k  | GraphicsMagick-debuginfo: Debug info for GraphicsMagick             |
| * Skip | din ( | n(b  | Graphics               | 85k     | ImageMagick: Image manipulation software suite (utilities)          |
| * Skip | din ( | n(b  | Debug                  | 4.631k  | ImageMagick-debuginfo: Debug info for ImageMagick                   |
| * Skip | din ( | n(b  | Graphics               | 4,109k  | ImageMagick-doc: Image manipulation software suite (documentation)  |
| Skip   | din ( | cijn | GNOME                  | 84k     | ORBit2: CORBA 2.4 Object Request Broker library                     |
| Skip   | nja   | cijn | Debug                  | 802k    | ORBit2-debuginfo: Debug info for ORBit2                             |
| Skip   | njo   | cijn | Text                   | 314k    | OpenSP: SGML parser utilities                                       |
| 0      | -     | -    | Public a               | um.     | Annua CD dada astada - Dada sa lada dan Annua CD                    |

- 7. Deixar el botó-ràdio a la selecció "Curr" (Current) (aquesta columna mostra el que hi ha instal·lat actualment).
- Seleccionar els *packages* a instal·lar. A la columna "New" ha de constar un nombre de versió.
   En cas de mostrar-se el text "Skip" o "Keep", fer click esquerre a la paraula fins que es mostri el nombre de versió.

El packages a instal·lar són:

- o bash
- binutils
- $\circ$  coreutils

### PFC – Manual d'Instal·lació

- UOC. PFC. Curs 2014-2015
  - diffutils
  - **gcc**
  - grep
  - gzip
  - make
  - nano (o vim, segons preferències )
  - ncftp
  - o pcre
  - perl (5.8.5-3 o superior)
  - rcs (5.7-3 o superior)
  - ∘ *tar*
  - o unzip
  - o w32api
  - wget (opcional)

NOTA: NO incloure lynx

- 9. Polsar el botó "Next" per iniciar la instal·lació. Notar que l'instal·lador manté una còpia dels arxius descarregats pel que no és necessària una descarrega per reinstal·lar.
- 10. Deixar que l'instal·lador crei els accessos directes suggerits.

#### • Configuració de l'entorn

1. Accedir al "Control Panel" de Windows i fer doble *click* a la icona de 'Sistema', seleccionar "Advanced", fer *click* esquerre a "Environment Variables...'.

| <b>2</b> | 5ystem       |                                                                                       |      |
|----------|--------------|---------------------------------------------------------------------------------------|------|
| G        | ) 🔿 🖻 🛃      |                                                                                       | ,    |
|          | Control Pane | Home View basic information about your computer                                       | a    |
| ø        | Device Mana  | System Properties                                                                     | 1    |
| •        | Remote setti | Computer Name Hardware Advanced Remote                                                | L    |
| ۲        | Advanced sy  | You must be logged on as an Administrator to make most of these changes.              | eser |
|          |              | Performance<br>Visual effects, processor scheduling, memory usage, and virtual memory |      |
|          |              | Settings                                                                              |      |
|          |              | User Profiles                                                                         |      |
|          |              | Desktop settings related to your logon                                                | E    |
|          |              | Settings                                                                              | 2 5: |
|          |              | Startup and Recovery                                                                  | em   |
|          |              | System startup, system failure, and debugging information                             | CIS- |
|          |              | Settings                                                                              |      |
|          |              | Environment Variables                                                                 |      |
|          | See also     |                                                                                       |      |
|          | Action Cente |                                                                                       |      |
|          | Windows Up   | OK Cancel Apply                                                                       |      |

- 2. A les variables d'usuari prémer el botó "New".
- 3. Crear la variable HOME amb valor C:\cygwin64\home\administrator
- 4. Prémer "OK".
- 5. Crear el directori C:\cygwin64\home\administrator

#### Provar CYGWIN

- 1. Executar amb l'accés creat a l'escriptori.
- 2. Per mostrar la versió d'RCS, escriure la comanda *rcs* -*V*

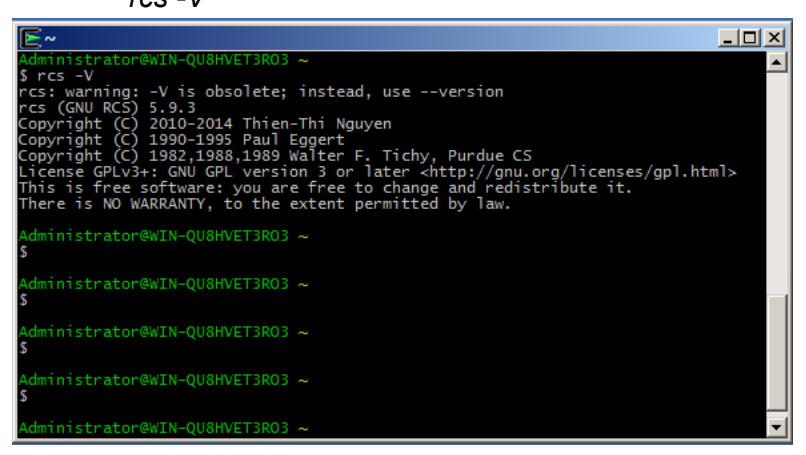

3. Per mostrar la versió de Perl, escriure la comanda *perl -v* 

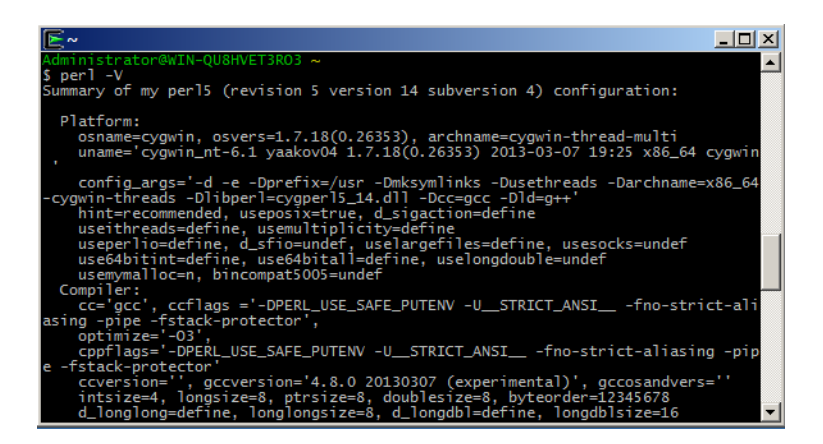

- <u>Configurar el mode binary.</u>
  - 1. Arrencar CYGWIN amb la icona creada a l'escriptori i escriure les comandes

\$ mkdir /twiki /c c:/twiki \$ mount c:/twiki /twiki \$ mount c:/ /c \$ mount -c /cygdrive \$ mount

Totes les línies de l'*output* han de mostrar el text "(binmode)". En cas contrari, desinstal·lar i tornar a instal·lar CYGWIN.

#### PFC – Manual d'Instal·lació UOC. PFC. Curs 2014-2015 2. Escriure les comandes següents: cd /twiki echo hi >t

cat -v t

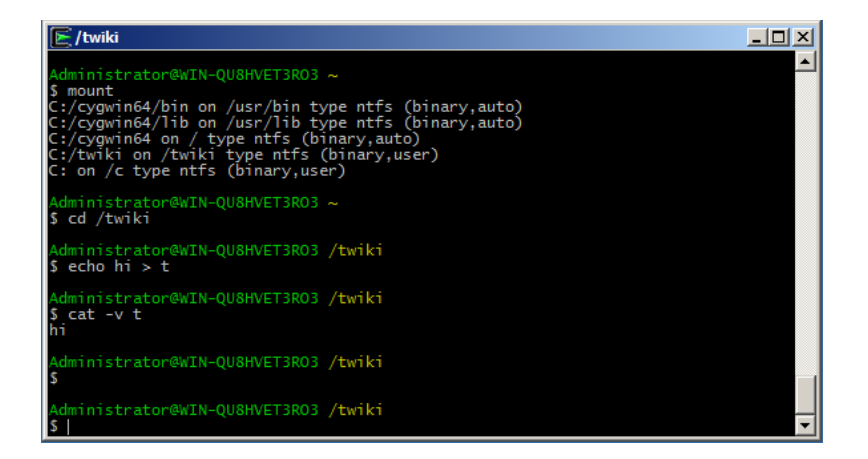

Si es mostren missatges d'error la comanda *mount* no ha anat bé, revisar. Si es mostra com a sortida "*hi*^*M*" el directori "*/twiki*" no està en mode binari; és necessari netejar amb la comanda "*rm t*" i revisar.

### 2.3. **Perl**

 Descarregar la versió gratuïta Strawberry Perl 5.12.3.0 64bit (<u>http://strawberryperl.com/</u>), o fer servir el software que es proporciona amb el paquet d'instal·lació (PFC\_instal\23\_perl).

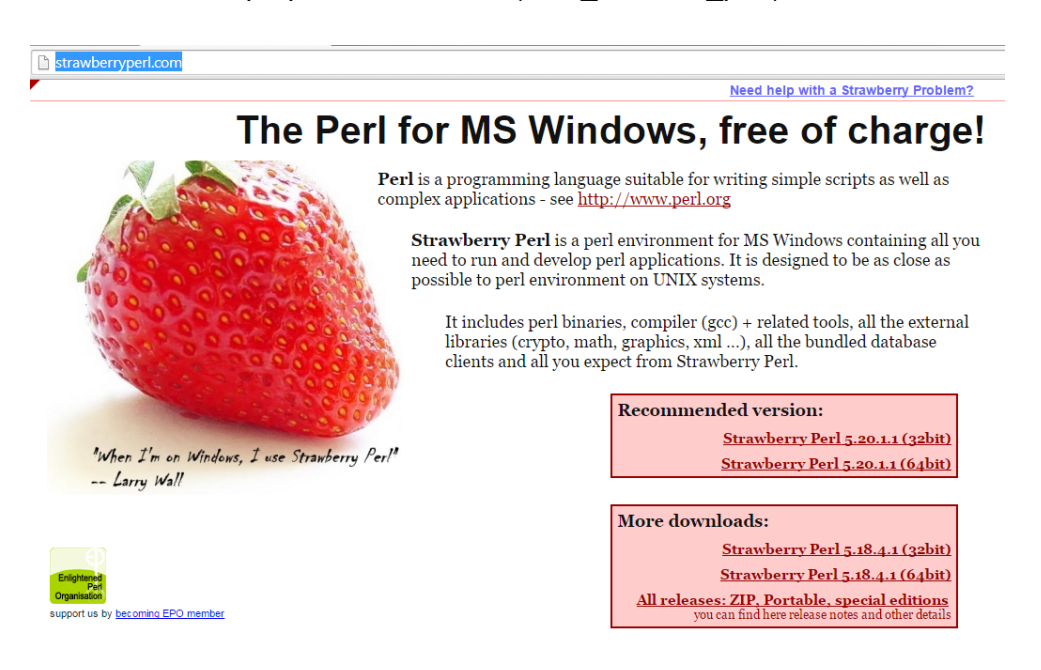

Instal·lar a la carpeta C:/strawberry amb les opcions per defecte.

### 2.4. **TWiki**

- Descarregar el paquet *TWiki-6.0.1.zip* del lloc oficial (<u>http://twiki.org/cgi-bin/view/Codev/DownloadTWiki</u>), o fer servir el paquet que acompanya la documentació (PFC\_instal\24\_twiki).
- Descomprimir al servidor, a la ruta c:\twiki
- Assegurar-se de tenir permisos d'escriptura sobre tot el contingut de la carpeta.
- Assegurar-se que la carpeta i el seu contingut no estigui marcat com a únicament lectura.
- Reanomenar l' arxiu
   C:\twiki\bin\LocalLib.cfg.txt
   com a
   C:\twiki\bin\LocalLib.cfg
- Editar l'arxiu LocalLib.cfg.
   Substituir línia
   \$twikiLibPath = "/absolute/path/to/your/lib";

per

\$twikiLibPath = "C:/twiki/lib";

- Copiar/Moure l'arxiu LocalLib.cfg a C:\twiki\lib
- Obrir una finestra de línia de comandes (*cmd.exe*) i anar a *C:\twiki\bin*
- Executar la comanda

perl ...\tools\rewriteshbanf.pl

Especificar

C:\strawberry\perl\bin\perl.exe

| 📾 Administrator: Command Prompt                                                                                                    |          |
|----------------------------------------------------------------------------------------------------|----------|
| C:\twiki\bin>perl c:\twiki\tools\rewriteshbang.pl<br>Change the "shebang" lines of all perl scripts found in the current<br>directory.                                                                                                    |          |
| "shebang" lines tell the shell what interpreter to use for running<br>scripts. By default the IWiki bin scripts are set to user the<br>"/usr/bin/perl" interpreter, which is where perl lives on most<br>UNIX-like platforms. On some platforms you will need to change this line<br>to run a different interpreter e.g. "D:\indigoperl\bin\perl"<br>or "/usr/bin/speedy" |          |
| This script will change the "shebang" lines of all scripts found in the directory where the script is run from.                                                                                                    |          |
| Note: the path to the interpreter *must not* contain any spaces.<br>Enter path to interpreter [hit enter to choose 'perl']: C:\strawberry\perl\]<br>entere                                                                                                    | oin∖p    |
| Enter path to interpreter [hit enter to choose 'C:\strawberry\perl\bin\perl.<br>]:                                                                                                    | exe'     |
| attach modified<br>backuprestore modified                                                                                                    |          |
| changes modified                                                                                                    |          |
| copy modified                                                                                                    |          |
| edit modified                                                                                                    | <b>T</b> |
| logon modified                                                                                                    |          |
| manage modified                                                                                                    |          |
| mdrepo modified                                                                                                    |          |
| upps mourriew                                                                                                    |          |
| rdiff modified                                                                                                    |          |
| rdiffauth modified                                                                                                    |          |
| register modified                                                                                                    |          |
| rename modified                                                                                                    |          |
| rest passwa moullied                                                                                                    |          |
| save modified                                                                                                    |          |
| search modified                                                                                                    |          |
| statistics modified                                                                                                    |          |
| twiki_cgi modified                                                                                                    |          |
| view modified                                                                                                    |          |
| viewauth modified                                                                                                    |          |
| viewfile modified                                                                                                    |          |
| 26 of 26 files changed                                                                                                    |          |
| C:\twiki\hin>cd                                                                                                    | -        |

• Anar a la ruta

C:\twiki\tools

• Executar la comanda

perl rewriteshbang.pl

Especificar

C:\strawberry\perl\bin\perl.exe

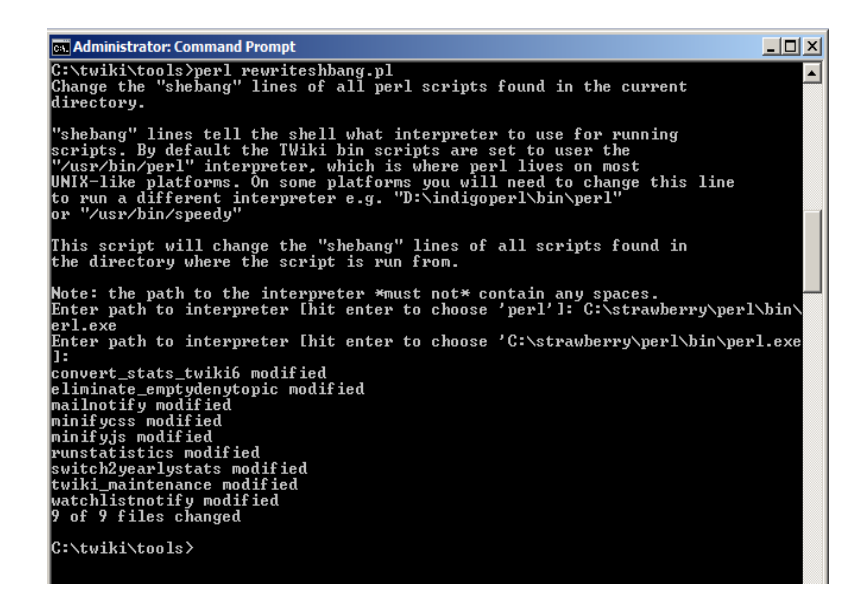

#### • Configurar Apache.

Visitar el web TWiki.org i accedir al Tòpic
 "Twiki:TWiki.ApacheConfigGenerator"
 (http://twiki.org/cgi-bin/view/TWiki/ApacheConfigGenerator?dir=c%3A%2Fwww

```
%2Ftwiki&allowconf=&requireconf=&loginmanager=None&phpinstalled=None&errordocument=TWikiRegistration&twikiversion=4.2
X)
```

Emplenar el formulari i prémer el botó "Update config file"

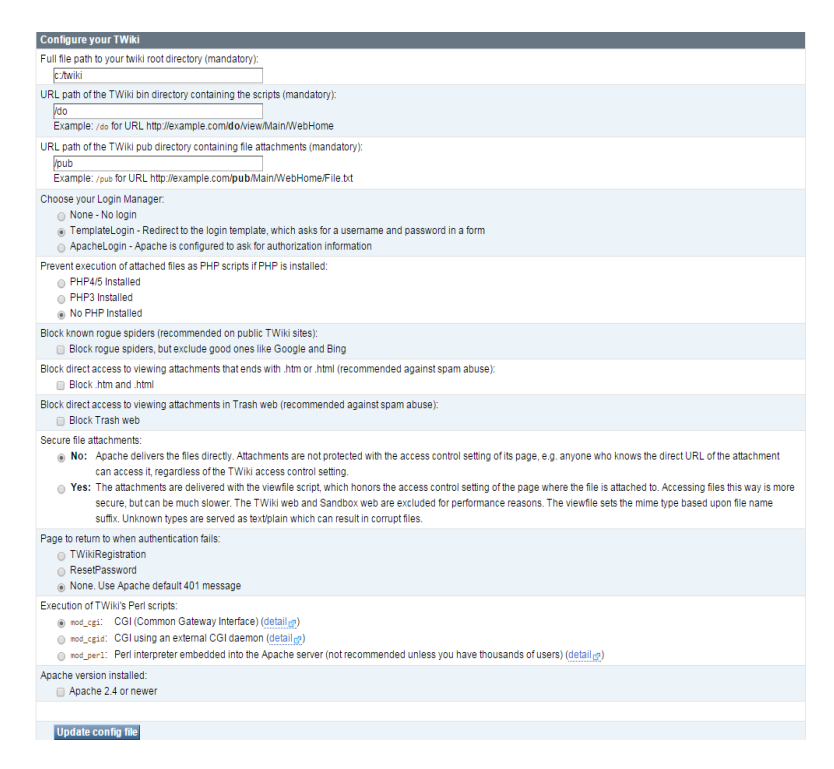

- Crear un arxiu *twiki.conf* a partir del resultat del formulari que es pot trobar al mateix Tòpic.
- Copiar l'arxiu a la ruta C:\Apache2\conf
- Editar l'arxiu
   C:\Apache2\conf\httpd.conf
- Incloure al final de l'arxiu la línia
   Include conf/twiki.conf
- Reiniciar el servidor Apache.
- Des del navegador d'Internet, accedir a la direcció <u>http://192.168.1.102/do/configure</u>

| TWiki Configuration                                                                                                    |
|----------------------------------------------------------------------------------------------------|
| TWiki Administrator Login                                                                                                    |
| Could not find existing configuration file //wiki/lib/LocalSite.cfg.                                                                                                    |
| This may be because this is the first time you have run configure.                                                                                                    |
| If so, please specify a password below, continue to the configure screen, fill in the required paths in the "General path settings" section, click 'Next' to save, then<br>return to configure to complete the configuration.                                                                                                    |
| If you previously ran configure and saved the configuration, then please check for the existence of libLocalSite cfg, and make sure the webserver user can read it. Resetting the admin Password for the TWiki                                                                                                    |
| <ul> <li>If you are installing TWiki first time, please read TWiki translation Guide and TWiki 5.1 Release Notes.</li> <li>If you are unparting an existing TWiki please read TWiki Uperface Guide and TWiki 5.1 Release Notes.</li> <li>If your TWiki site is already working continue to browse to the TWiki Wethome.</li> <li>You will now need to consider how you are going to manage authentication and access control. See the reference manual sections on <u>authentikation</u> and <u>access control</u>, and the <u>Security Setup</u> section below.</li> <li>To become an administrator you need to first trajetice as a normal user first and then add your wiking describing froug (follow the text in yellow).</li> <li>If you are on a non-standing platform of environment there are a lof of supportential documents on TWiking describing how to install, upgrade, informationation and access takes that the train the stall section of environment there are a lof of support and how you to install, upgrade, informationation and access takes that the train the stall section of environment there are a lof of support and hosting solutions.</li> <li>If you are stude there is a lot of support available at the <u>TWiki Support</u> forum and on <u>TWikiRC</u> (irc.freenode net, channel #twiki). <u>Twiki Inc.</u> provides commercial support and hosting solutions.</li> </ul> |
| You may set a new password here:                                                                                                    |
| New Password:                                                                                                    |
| Confirm Password:                                                                                                    |
| Configure                                                                                                    |

- Definir un password per accedir a les opcions de configuració del TWiki.
- S'observen 8 warnings a la secció "General Path settings".

| <b>TWiki</b>                                                | TWiki Configuration                                                                                                    |
|-------------------------------------------------------------|----------------------------------------------------------------------------------------------------|
| Password changed                                            |                                                                                                    |
|                                                             |                                                                                                    |
| Modify Configuratio                                         | n Settings                                                                                                    |
| Could not find existing config                              | uration file /twiki/lib/LocalSite.cfg.                                                                                                    |
| This may be because this is                                 | the first time you have run configure.                                                                                                    |
| If so, please specify a pass<br>return to configure to comp | word below, continue to the configure screen, fill in the required paths in the "General path settings" section, click 'Next' to save, then<br>lete the configuration. |
| If you previously ran configu<br>the admin Password for the | re and saved the configuration, then please check for the existence of libiLocalSite.cfg, and make sure the webserver user can read it. Resetting<br>TWBi              |
| Settings Click the buttons b                                | elow to open each section Open all options                                                                                                    |
| Environment variables (n                                    | ead only)                                                                                                    |
| CGI Setup (read only)                                       |                                                                                                    |
| General path settings 8 v                                   | varnings                                                                                                    |
| Total: 0 errors, 8 warnings                                 |                                                                                                    |
| Next<br>Cancel and return to TWiki V                        | YebHome                                                                                                    |

- Obrir la secció "General Path Settings".
- Substituir totes les rutes que continguin el símbol backslash (\) pel símbol slash propi de rutes Linux (/)
- Prémer el botó "Next".
- Entrar un nou password i prémer "Change Password and Save".
- Fer *click* esquerre a l'enllaç "Return to configuration".
- Es mostren 29 errors en la secció "Store Settings" i 3 *warnings* a la secció "Mail and Proxies".

Use this page to set the configuration options for TWiki. Fill in the settings, and then press 'Next'

- If your TWiki site is already working, continue to browse to the TWiki WebHome.
   Vou will now need to consider how you are going to manage authentication and access control. See the reference manual sections on <u>authentication</u> and <u>access control</u>, and the <u>Security Setuity</u> section below.
   To become an administratory one do for streggering as a normal user first and then add your wikiname to the <u>TWiki/dminiSroup</u> (follow the text in yellow).
   If you are on a non-standard platform or environment there are a lot of <u>supplemental documents</u> on TWiki org describing how to <u>install, upgrade, internationalize</u>
  - If you get stuck there is a lot of support available at the <u>TWiki:Support</u> forum and on <u>TWikiIRC</u> (irc.freenode.net, channel #twiki).
- Explanation of colors and symbols:

- A settings marked like this are required (they must have a value).
  A settings marked like this are required (they must have a value).
  A ny <u>errors</u> in your configuration will be highlighted.
  Warnings are non-fatal, but are often a good indicator that something that is wrong.
  The little 6 after an entry means that the current value is **not** the same as the default value. If you hover the cursor over the 8, a popup will show you what the default
- The line of once an endry means and the current value is the area and as the behavior value. In you have the current value is
   EXPERT means a setting is for expert use only. You should not fiddle with it unless you know what you are doing, or at least have read all the documentation. EXPERT options are hidden unless you click the [Yes, Tve read all the documentation] button.

| Settings Click the buttons below to open each section Open all options |
|------------------------------------------------------------------------|
| Environment variables (read only)                                      |
| CGI Setup (read only)                                                  |
| General path settings                                                  |
| Security setup                                                         |
| Anti-spam measures                                                     |
| Log files                                                              |
| Localisation                                                           |
| Store settings 29 errors                                               |
| Mail and Proxies 3 warnings                                            |
| Miscellaneous settings                                                 |
| Large Site Settings                                                    |
| Plugins                                                                |
| Extensions                                                             |
| Total: 29 errors: 3 warnings                                           |
|                                                                        |
| Next                                                                   |
| Cancel and return to TWiki WebHome                                     |

- Prémer el botó "Yes, I've read all the documentation". ٠
- Anar a la secció "Security Setup" i assignar valor ٠ {LoginManager} = none.
- Anar a la secció "Store Settings" i assignar valor ٠ {StoreImpl} = RcsLite
- Anar a la secció "Mail and Proxies" i assignar valor . {WebMasterEmail} = psoto@uoc.edu (o qualsevol altre valor adient)
- Anar a la secció "Store Settings" i assignar valor • {RCS}{SearchAlgorithm} = TWiki::Store::SearchAlgorithm::PurePearl
- Prémer el botó "Next", introduir password i guardar el canvis. ٠
- Fer *click* esquerre a l'enllaç "Go to the TWiki front page".

| TWiki <sup>®</sup> - the Open Source En                                                                                                    | terprise Wiki and Web Applica                                                                             | tion Platform   |
|----------------------------------------------------------------------------------------------------|----------------------------------------------------------------------------------------------------|-----------------|
| And the second second se |                                                                                                    |                 |
|                                                                                                    |                                                                                                    |                 |
|                                                                                                    | Concernance of the                                                                                        | TWiki Help      |
| Welcome to TWiki                                                                                                    | Main Web Links                                                                                            | TWiki Users     |
| Congratulations, you have finished installing<br>TWiki Bit and customize this dashboard.<br>Wiki <sup>®</sup> is a flexible, powerful, secure, yet simple<br>Enterprise Viki and Web Application Platform.<br>Wer Notify - subscribe to e-mail ale<br>User Wiki for team collaboration, ropiert<br>Mit SSS & ATOM Keeds of topic change.                                                                                                    |                                                                                                    | Search Register |
| nanagement, document management, as a<br>mowledge base and more on an intranet or on<br>he Internet. Learn more.                                                                                                    | Veb Statistics<br>Web Preferences - preferences of this web<br>TWiki Preferences - site level preferences |                 |

## 3. CONFIGURACIÓ DEL TWIKI

### 3.1. **Idioma**

TWIKI ofereix compatibilitat amb idioma castellà, tot i així, validem que estigui present a la versió que hem instal·lat.

Accedim a la configuració del Twiki (<u>http://192.168.1.102/do/configure</u>) i comprovem a la secció "Localisation" que així és

| Localisation                                                                                                    |                                                                                                    |  |  |  |  |
|----------------------------------------------------------------------------------------------------|----------------------------------------------------------------------------------------------------|--|--|--|--|
| Configuration litems in this section control two things: recognition of national (non-ascii) characters and the system locale used by TWiki, which influences how programs<br>TWiki and external programa called by it behave regarding internationalization.                                                                                                    |                                                                                                    |  |  |  |  |
| Note: for user interface internationalization, the only settings that matter are (Userinterfaceinternationalisation), which enables user interface internationalisation, and<br>(Ste)(CharSet), which controls which charset TVWis will use for storing topics and displaying content for the users. As soon as (UserinterfaceInternationalisation) is set<br>and the required (Locale:InterfaceInternationalisation) are installed (see the CG/ Setup section above), the multi-language user interface will just<br>work. |                                                                                                    |  |  |  |  |
| Enable user interface internationalisation, i.e. prese                                                                                                    | enting the user interface in the users own language.                                                                      |  |  |  |  |
| Under (Userinterfaceinternationalisation), check every language that you want your site to support. This setting is only used when (UserInterfaceInternationalisation) is<br>enabled. If you disable all anguages, internationalisation will also be disabled, even if (UserInterfaceInternationalisation) is enabled; internationalisation support for no<br>languages doesn't make any sense.                                                                                                    |                                                                                                    |  |  |  |  |
| Allowing all languages is the best for really internat<br>language, and is always enabled.                                                                                                    | ional sites. But for best performance you should enable only the languages you really need. English is the default        |  |  |  |  |
| {LocalesDir} is used to find the languages supported                                                                                                    | d in your installation, so if the list below is empty, it's probably because {LocalesDir} is pointing to the wrong place. |  |  |  |  |
| {UserInterfaceInternationalisation}                                                                                                    |                                                                                                    |  |  |  |  |
| Languages                                                                                                    |                                                                                                    |  |  |  |  |
| {Languages}{bg}{Enabled}                                                                                                    | 8                                                                                                    |  |  |  |  |
| {Languages}{cs}{Enabled}                                                                                                    | 8                                                                                                    |  |  |  |  |
| {Languages}{da}{Enabled}                                                                                                    | 8                                                                                                    |  |  |  |  |
| {Languages}{de}{Enabled}                                                                                                    | 8                                                                                                    |  |  |  |  |
| {Languages}{es}{Enabled}                                                                                                    | 8                                                                                                    |  |  |  |  |
| {Languages}{fi}{Enabled}                                                                                                    | 0                                                                                                    |  |  |  |  |

### 3.2. Habilitar la Autentificació d'Usuaris.

- Accedir a la configuració del TWiki (<u>http://192.168.1.102/do/configure</u>)
- A la secció "Secutiry Settings" assignar valors
   {LoginManager} = TWiki::LoginManager::TemplateLogin
   {PasswordManager} = TWiki::Users::HtPasswdUser
- Guardar el canvis.

### 3.3. Definir el Primer Usuari Administrator

- Navegar fins el Tòpic "Main.TWikiAdminGroup"
- Dintre de la la secció "How to add the first administrator", fer *click* esquerre a l'enllaç "internal admin login".
- Utilitzar el nom d'usuari suggerit i el *password* de la configuració del TWiki.

| Username                      |                                            |
|-------------------------------|--------------------------------------------|
| admin                         | Help                                       |
| Enter the TWiki Administrator | r user or login as set in <u>configure</u> |
|                               |                                            |
| Password                      |                                            |
| Password                      |                                            |

• Editar el Tòpic.

Inserir els WikiNames dels usuaris administradors al camp de text del grup d'Administradors del *TWiki GROUP* (ie, PedroSoto).

| Member list (                                                                                                    | omma-separated list):                                                                                                    |
|----------------------------------------------------------------------------------------------------|----------------------------------------------------------------------------------------------------|
| • 🖌 S                                                                                                    | t GROUP = PedroSoto                                                                                                    |
| <ul> <li>Persons/group</li> </ul>                                                                                                    | p who can change the list:                                                                                                    |
| • 🖌 S                                                                                                    | t ALLOWTOPICCHANGE = TWikiAdminGroup                                                                                                    |
| Soth settings ac                                                                                                    | ept a comma-space delimited list of users and groups in <u>WikiWord</u> format. Groups can be nested.                                                                                                    |
| Both settings ac<br>How to login a                                                                                                    | ept a comma-space delimited list of users and groups in <u>WikiWord</u> format. Groups can be nested. s TWikiAdminUser                                                                                                    |
| <ul> <li>Both settings ac</li> <li>How to login a</li> <li>Login as the</li> </ul>                                                                 | ept a comma-space delimited list of users and groups in <u>WikiWord</u> format. Groups can be nested. <b>s TWikiAdminUser</b> nternal TWiki administrator:                                                                                      |
| <ul> <li>Both settings ac</li> <li>How to login a</li> <li>Login as the         <ul> <li>International</li> </ul> </li> </ul>                      | ept a comma-space delimited list of users and groups in <u>WikiWord</u> format. Groups can be nested. <b>s TWikiAdminUser</b> nternal TWiki administrator: <u>admin login</u> (use the username suggested and the password set in configure).   |
| <ul> <li>Both settings ac</li> <li>How to login a</li> <li>Login as the         <ul> <li>International</li> <li>Logout from</li> </ul> </li> </ul> | ept a comma-space delimited list of users and groups in <u>WikiWord</u> format. Groups can be nested.  s TWikiAdminUser Internal TWiki administrator: admin login (use the username suggested and the password set in configure). dministrator: |

Guardar els canvis.

•

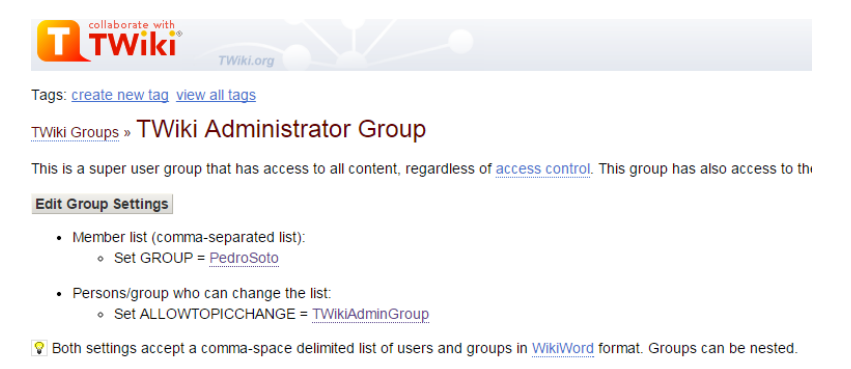

- Fer logout del TWikiAdminUser intern.
- Verificar que els nous membres apareixen al llistat de grups del Tòpic TWikiGroups.

| Tags: create new tag view all tags                                                                                              |                                            |                                                               |                       |  |  |  |
|----------------------------------------------------------------------------------------------------|--------------------------------------------|---------------------------------------------------------------|-----------------------|--|--|--|
| TWiki Groups                                                                                                    |                                            |                                                               |                       |  |  |  |
| Use these groups to define fine grained access control in TWiki:                                                                |                                            |                                                               |                       |  |  |  |
| Group                                                                                                    |                                            | Members                                                       |                       |  |  |  |
| TWikiBaseGro                                                                                                    | oup                                        | TWikiAdminUser, TWikiGuest, UnknownUser, TWikiContributor, TV | VikiRegistrationAgent |  |  |  |
| AllAuthUsersGroup All authenticated users.                                                                                      |                                            |                                                               |                       |  |  |  |
| AllUsersGrou                                                                                                    | All users including unauthenticated users. |                                                               |                       |  |  |  |
| NobodyGroup                                                                                                    | 2                                          |                                                               |                       |  |  |  |
| TWikiAdminG                                                                                                    | roup                                       | TWikiAdminUser, PedroSoto                                     |                       |  |  |  |
| New Group:                                                                                                    | Nam                                        | eGroup Add                                                    |                       |  |  |  |
| A group topic name must be a <u>WikiWord</u> and <i>must</i> end inGroup.     New topics are based on <u>TWikiGroupTemplate</u> |                                            |                                                               |                       |  |  |  |

### 3.4. Estadístiques

- Descarregar el plugin de la pàgina oficial del TWiki (<u>http://twiki.org/cgi-bin/view/Plugins/UsageStatisticsPlugin</u>), o fer servir l'arxiu del paquet que acompanya la documentació (PFC\_instal\34\_estadistiques).
- Descomprimir el contingut al directori del TWiki (al servidor *C:\twiki*) Contingut:
  - data/TWiki/UsageStatisticsPlugin.txt
  - data/TWiki/UsageStatisticsOverview.txt
  - data/TWiki/UsageStatisticsByUser.txt
  - lib/TWiki/Plugins/UsageStatisticsPlugin.pm
  - lib/TWiki/Plugins/UsageStatisticsPlugin/Core.pm
  - pub/TWiki/Plugins/UsageStatisticsPlugin/\*.png
- Assignar la propietat dels arxius extrets a l'usuari del webserver.
- Accedir a la configuració del TWiki (<u>http://192.168.1.102/do/configure</u>) i habilitar el *plugin* a la secció "Plugins".

| {Plugins}{RenderListPlugin}{Enabled}              |                                                          |
|---------------------------------------------------|----------------------------------------------------------|
|                                                   |                                                          |
| {Plugins}{SetGetPlugin}{Enabled}                  | ۷                                                        |
| {Plugins}{SlideShowPlugin}{Enabled}               | ₹                                                        |
| {Plugins}{SmiliesPlugin}{Enabled}                 | 2                                                        |
| {Plugins}{SpreadSheetPlugin}{Enabled}             | <u>ی</u>                                                 |
| {Plugins}{TablePlugin}{Enabled}                   | Ø                                                        |
| {Plugins}{TagMePlugin}{Enabled}                   | ۲                                                        |
| {Plugins}{TinyMCEPlugin}{Enabled}                 | Ø                                                        |
| {Plugins}{TWikiNetSkinPlugin}{Enabled}            |                                                          |
| {Plugins}{TwistyPlugin}{Enabled}                  | ø                                                        |
| {Plugins}{UsageStatisticsPlugin}{Enabled}         | Ø                                                        |
| {Plugins}{WatchlistPlugin}{Enabled}               | ø                                                        |
| {Plugins}{WysiwygPlugin}{Enabled}                 | ۲                                                        |
| Plugins evaluation order. If set to a comma-separ | rated list of plugin names, will change the execution of |

The default execution order is alphabetical on plugin name.

• Accedir als Tòpics "UsageStatisticsOverview" i "UsageStatisticsByUser" per validar que la instal·lació és correcta.

| Home 🔻 🔪 📃 TWiki Web 👻 👌 View 👻 Edit 👻 Watch 👻 User Reference 💌 Admin Maintenance 🛪                                                                | r Categories ▼                                                          | 🛓 Account 👻 <table-cell></table-cell> |
|----------------------------------------------------------------------------------------------------|-------------------------------------------------------------------------|---------------------------------------|
| TWIKIOT                                                                                                    | Jump Search                                                             | Sedit Attach                          |
| Tags: create new tag view all tags                                                                                                    |                                                                         |                                       |
| Web Search                                                                                                    |                                                                         |                                       |
| S Get notified on changes on this search                                                                                                    |                                                                         |                                       |
| Searched: usagestatistics<br>Modify search                                                                                                    |                                                                         |                                       |
| Results from TWiki web retrieved at 14:30 (GMT)                                                                                                    |                                                                         |                                       |
| Usage Statistics By User<br>Usage Statistics: By User User; for month: Overview Related: UsageStatisticsPlugin, UsageStatisticsOverview            | NEW - 2011-04-23 - 09:34                                                | TWikiContributor                      |
| Usage Statistics Overview<br>Usage Statistics: Overview Month: User statistics Related: UsageStatisticsPlugin, UsageStatisticsByUser               | NEW - 2011-04-23 - 09:34                                                | TWikiContributor                      |
| UsageStatisticsPlugin<br>UsageStatisticsPlugin Statistics Reports This plugins shows detailed usage statistics reports of TWiki content and users. | NEW - 2013-09-15 - 22:01<br>Visit the following pages: Usage Statistics | TWikiContributor                      |

#### **UsageStatisticsOverview**

#### Usage Statistics: Overview

| Month: 2014-11  Show statistics User statistics                     |     |                                 |  |  |  |  |
|---------------------------------------------------------------------|-----|---------------------------------|--|--|--|--|
| Statistics Summary Activity in 2014-11                              |     |                                 |  |  |  |  |
| Number of webs:                                                     | 4   | Number of topic views: 45034541 |  |  |  |  |
| Number of topics:                                                   | 670 | Number of topic updates: 12     |  |  |  |  |
| Number of attachments:                                              | 0   | Number of file uploads: 0       |  |  |  |  |
| L Number of users:                                                  | 9   |                                 |  |  |  |  |
| P The summary shows statistics of today, not of the selected month. |     |                                 |  |  |  |  |

#### Web Statistics in 2014-11

| Web     | Topic<br>views | Topic<br>saves | File<br>uploads | Most popular and,, least popular topic views                                                                                                    |
|---------|----------------|----------------|-----------------|----------------------------------------------------------------------------------------------------|
| 💼 Main  | 47             | 9              | 0               | Main: 24, <u>TWikiAdminGroup</u> : 9, <u>TWikiPreferences</u> : 3, <u>UserList</u> : 3, <u>PedroSc</u><br>WebPreferences: 1                                                                                                 |
| Sandbox | 7              | 3              | 0               | Sandbox: 5, WebSearch: 1, TestTopic000: 1                                                                                                    |
| 🖿 TWiki | 44             | 0              | 0               | WebHome: 14, TWIkiRegistration: 7, WebStatistics: 3, WelcomeGuest: 2, UsageStatisticsByUser: 1, UsageStatisticsOverview: 1, TWikiSite: 1, SiteM<br>TWikiVariablesSearch: 1, AdministrationVariables: 1, ManagingUsers: 1, V |
| Trash   | 45034443       | 0              | 0               |                                                                                                    |

#### User Statistics in 2014-11

| User                   | Details  | Topic<br>views | Topic<br>saves | File<br>uploads | Topic contributions                        |
|------------------------|----------|----------------|----------------|-----------------|--------------------------------------------|
| PedroSoto              | <b>V</b> | 41             | 1              | 0               | TestTopic000                               |
| TWikiAdminUser         | ~        | 4              | 5              | 0               | TWikiAdminGroup, TWikiUsers                |
| TWikiContributor       | ~        | 0              | 0              | 0               |                                            |
| TWikiGuest             | <u>~</u> | 45             | 2              | 0               | TestTopic000                               |
| TWikiRegistrationAgent | ~        | 0              | 4              | 0               | PedroSoto, TestSecond, TestThird, UserTest |
| L TestSecond           | ~        | 11             | 0              | 0               |                                            |
| L TestThird            | ~        | 0              | 0              | 0               |                                            |
| L UnknownUser          | ~        | 0              | 0              | 0               |                                            |
| L UserTest             | <u>~</u> | 0              | 0              | 0               |                                            |

Peleted Llooso Otofistics Diusin Llooso Otofistics Dulloor

#### **UsageStatisticsByUser**

Tags: create new tag view all tags

#### Usage Statistics: By User

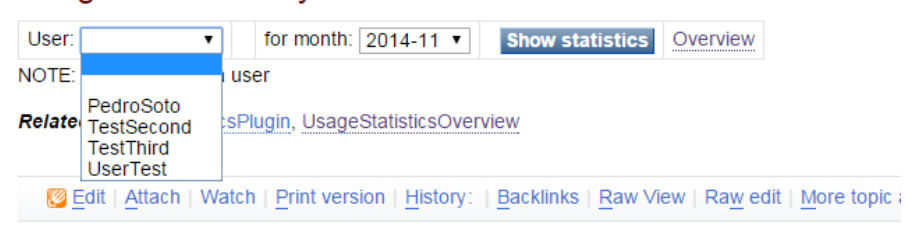

Topic revision: r0 - 2011-04-23 - TWikiContributor

| Usage Statistics: I        | By User                                     |
|----------------------------|---------------------------------------------|
| User: PedroSoto 🔻 fo       | or month: 2014-11  Show statistics Overview |
| Activity by PedroSoto      | 2 in 2014-11                                |
| Number of topic views:     | 42                                          |
| B Number of topic updates: | 1                                           |
| Number of file uploads:    | 0                                           |
| Contributions by Pedr      | roSoto in 2014-11                           |
| opulate opulate            |                                             |
| Sandbox web:               |                                             |
| Sandbox web:               | 1                                           |

### 3.5. E-mail de Notificació de Canvis

Al paquet per defecte ja està instal·lada la llibreria "MailNotify" que s'encarrega d'enviar els correus de notificació. L'*script* que realitza la tasca principal, però, s'ha de cridar des d'un *scheduler* de tasques (com *CRON*, o *nnCRONLite* en el nostre cas).

- Accedir a la configuració del TWiki (<u>http://192.168.1.102/do/configure</u>)
- A la secció "Mail and Proxies" assignar valors
   {MailProgram} = C:\strawberry\perl\lib\mail\sendmail -t -oi -oeq
   {SMTP}{MAILHOST} = localhost
- Guardar el canvis.

Al servidor del TWiki, crear un arxiu .BAT que executarà l'script "MailNotify":

- Crear l'arxiu
   C:\twiki\Cron News.bat
   amb contingut
   cd C:/twiki/bin
   perl -I ./ "C:/twiki/tools/mailnotify"
- Descarregar i instal·lar nnCRONLite del web oficial (<u>http://www.nncron.ru/</u>), o fer servir l'instal·lador del paquet que acompanya la documentació (PFC\_instal\35\_notificacio-cron).
- Configurar el servei CRON per a que executi l'script de "MailNotify":
  - Editar l'arxiu
     C:\Program Files (x86)\cron\cront.tab
     afegint la línia
     \* \* \* \* \* "c:/twiki/Cron News.bat"
  - Reiniciar el servei cron

#### 3.6. SubscribePlugin

Per tal de facilitar la subscripció a canvis del TWiki instal·lem el plugin del link de subscripció.

- Descarregar el plugin del web oficial TWiki.org (<u>http://twiki.org/cgi-bin/view/Plugins/SubscribePlugin</u>), o fer servir l'arxiu del paquet que acompanya la documentació (PFC\_instal\36\_subscribe).
- Descomprimir el *zip* al servidor dintre de la ruta *c:\twiki*
- Assignar propietat dels directoris i arxius a l'usuari del webserver.
- Accedir a la configuració del TWiki (<u>http://192.168.1.102/do/configure</u>) i habilitar el *plugin* a la secció "Plugins".

| {Plugins}{SetGetPlugin}{Enabled}       | Ø |
|----------------------------------------|---|
| {Plugins}{Slide ShowPlugin}{Enabled}   | ۲ |
| {Plugins}{SmiliesPlugin}{Enabled}      | × |
| {Plugins}{SpreadSheetPlugin}{Enabled}  | × |
| {Plugins}{SubscribePlugin}{Enabled}    | Ø |
| {Plugins}{TablePlugin}{Enabled}        | Ø |
| {Plugins}{TagMePlugin}{Enabled}        |   |
| {Plugins}{TinyMCEPlugin}{Enabled}      | ۲ |
| {Plugins}{TWikiNetSkinPlugin}{Enabled} |   |

### 3.7. Fòrum

- Descarregar el plugin del web oficial de TWiki.org (<u>http://twiki.org/cgi-bin/view/Plugins/TWikiDotNetForumAppAddOn</u>), o fer servir l'arxiu del paquet que acompanya la documentació (PFC\_instal\37\_forum).
- Descomprimir el contingut al directori del TWiki, al servidor, *C:\twiki*

Contingut:

- data/TWiki/TWikiDotNetForumAppAddOn.txt
- data/Forum/\*.txt
- pub/TWiki/TWikiDotNetForumAppAddOn/screen\_forums\_s.png
- pub/TWiki/TWikiDotNetForumAppAddOn/twiki-logo-80x30-t.gif
- Validar si el web del Fòrum és accessible des de la barra superior.

### 3.8. Aplicar Prototip

- Descomprimir el prototip del paquet que acompanya la documentació (PFC\_instal\38\_prototip) a la carpeta del servidor C:\twiki.
- Validar que es pot accedir al web de suport.

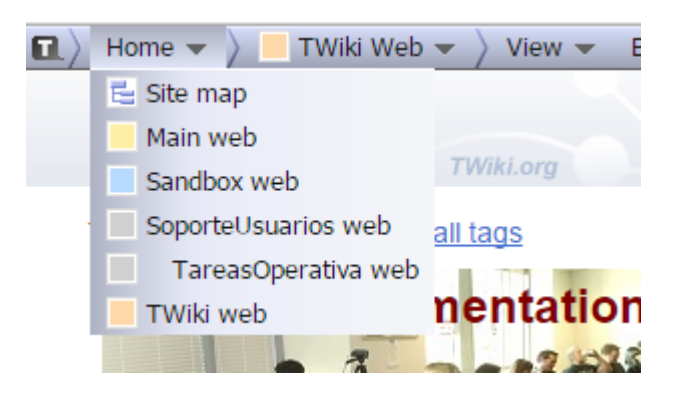